# Student Gets "Oops, Where's My Test Window" screen

# How to identify this issue:

• When students attempt to log into the assessment, they will receive a message that says "oops! Where's my test window"

#### What causes this issue:

• The most common issue is that a student has a pop-up blocker that is interfering with the test

#### How To Solve This Issue:

• Follow the instructions below depending on what browser the student is using

#### **Disable Pop-Ups in Chrome**

<u>Option 1</u>: Navigate to chrome://settings/content/popups in the address bar then add [\*.]mapnwea.org to the Allow list by using the Add function.

# **Oops! Where's my test window?**

Either a pop-up blocker blocked it, the test window was moved or minimized, or the test window opened and was accidentally closed.

Here's what you can do to fix it.

**Reason 1:** A pop-up blocker is blocking the test window. **Solution:** Ask your teacher to help you turn off the pop-up blocker and reload your test window.

Reason 2: The test window was moved or minimized. Solution: Ask your teacher to help you find the test window or maximize the test window again.

Reason 3: The test window actually did open, but it was accidentally closed.

Solution: Refresh or close the browser window and try re-launching your test.

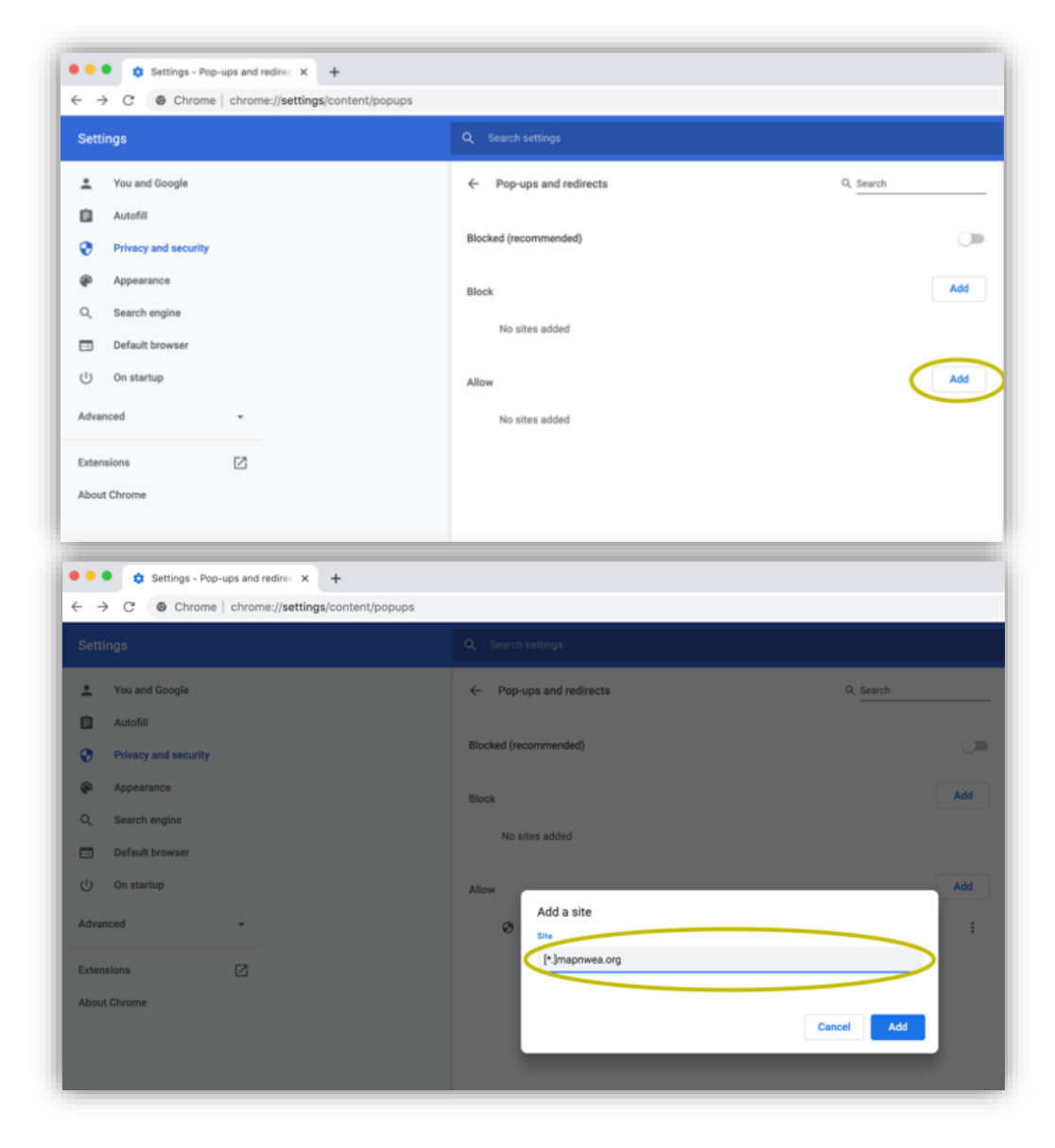

# Option 2:

- Click the Menu icon to the right of the address bar (it is the icon with three vertical dots)
- Select Settings > Privacy and Security > Site Settings > Pop-ups and redirects
- Either toggle the Blocked option, or add [\*.]mapnwea.org to the Allow list

|                                |      | \$   | 8 :              | Settings             |
|--------------------------------|------|------|------------------|----------------------|
| Tab                            |      |      | ×T               | octango              |
| r Window<br>r Incognito Window |      |      | 36N<br>©36N      | You and Google       |
| iry                            |      |      | •                | Autofill             |
| loads<br>marks                 |      |      | ν:HL<br>+        | Privacy and security |
|                                | - 10 | + %0 | 53               |                      |
|                                |      |      | ЖP               | ф Арреалов           |
| 30F                            |      |      | Q, Search engine |                      |
| Tools                          |      |      | •                | Default browser      |
|                                | Cut  | Copy | Paste            |                      |
| ngs                            |      |      | 3¢,<br>▶         | () On startup        |

| ivacy and               | 1 security                                                                   |   |
|-------------------------|------------------------------------------------------------------------------|---|
| Clear bro<br>Clear his  | wsing data<br>tory, cookies, cache, and more                                 | • |
| Site Setti<br>Control v | ings<br>what information websites can use and what content they can show you | • |
| More                    |                                                                              | Ŷ |
|                         | Images<br>Show all                                                           | , |
| Ø                       | Pop-ups and redirects<br>Blocked                                             | , |
|                         |                                                                              |   |

#### **Disable Pop-ups in Firefox (Windows)**

Click the **Menu** icon to the right of the address bar (the icon with three parallel lines) Select **Options**, then go to the **Privacy & Security** tab. Clear the **Block pop-up windows** checkbox, or click **Exceptions** then **Add** <u>https://test.mapnwea.org/</u> to the list of allowed websites.

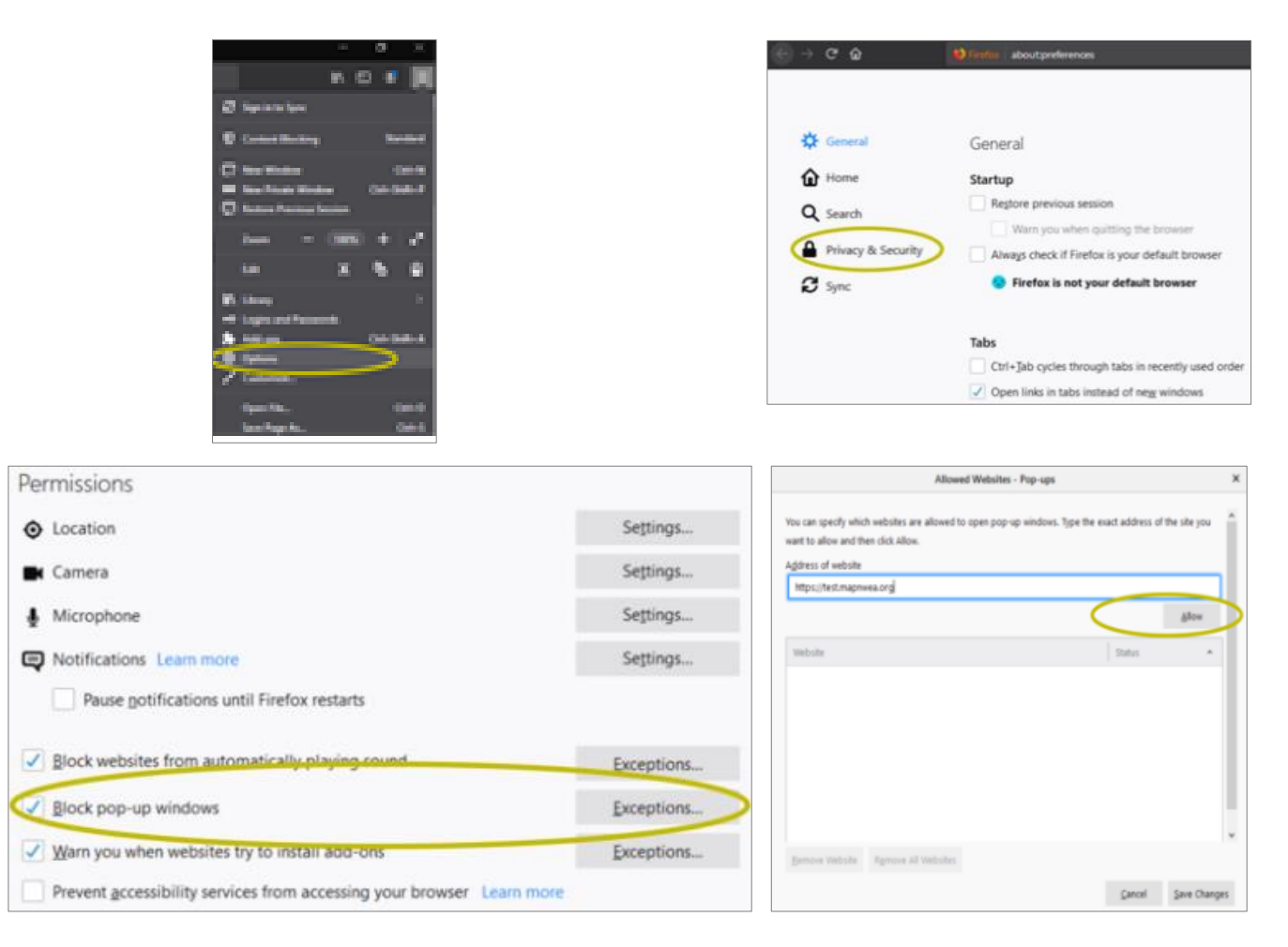

#### **Disable Pop-ups in Firefox (Mac OS X)**

From the Menu, select **Firefox** > **Preferences** > **Content**. Clear the Block pop-up windows checkbox or add <a href="http://test.mapnwea.org/">http://test.mapnwea.org/</a> to the **Allow** list and save the changes

| Firefox File  | Edit \ | Preferences      | × +                                                                          |                        | <ul> <li>● ● ○ ○</li> <li>● ○ ○ ○</li> </ul> | K Stratus about preference at privacy                                                                                |                                                    |
|---------------|--------|------------------|------------------------------------------------------------------------------|------------------------|----------------------------------------------|----------------------------------------------------------------------------------------------------|----------------------------------------------------|
| About Firefox |        | <u>e</u> ) - e w | <ul> <li>Hereit aboutgemencessigneecy</li> </ul>                             | Q, Find in Professions | O General                                    | P                                                                                                    | E Part o Patronas                                  |
| Preferences   | ¥,     | ☆ General        | Permissions                                                                  | Settings               | C Hone<br>C Seeth                            | You can quelify which websites are allowed to speed pay<br>want to allow and then click Allow.<br>Address of website | -ap windows, Type the soart address of the site po |
| Services      |        | Q Search         | 🗮 Camera<br>🎍 Microphone                                                     | Settings               | Ø tres                                       | e Mys (het represents)                                                                                               | Allee<br>Date                                      |
| Hide Firefox  | H%     | S Sync           | Notifications Learn more     Diock websites from automatically playing sound | Settings               |                                              |                                                                                                    |                                                    |
| Show All      | Сжн    |                  | Block pop-up windows     Warn you when websites try to install add-ons       | Exceptions             |                                              | 2                                                                                                    |                                                    |
| Quit Firefox  | жQ     |                  | Prevent accessibility services from accessing your browse                    | e Learn more           |                                              | Reservation. Research Printers                                                                                       | Cancel Save Charger                                |

#### **Disable Pop-ups in Safari 11**

From the Safari Menu, select Preferences, then the Security tab. Clear the Block pop-up windows check box

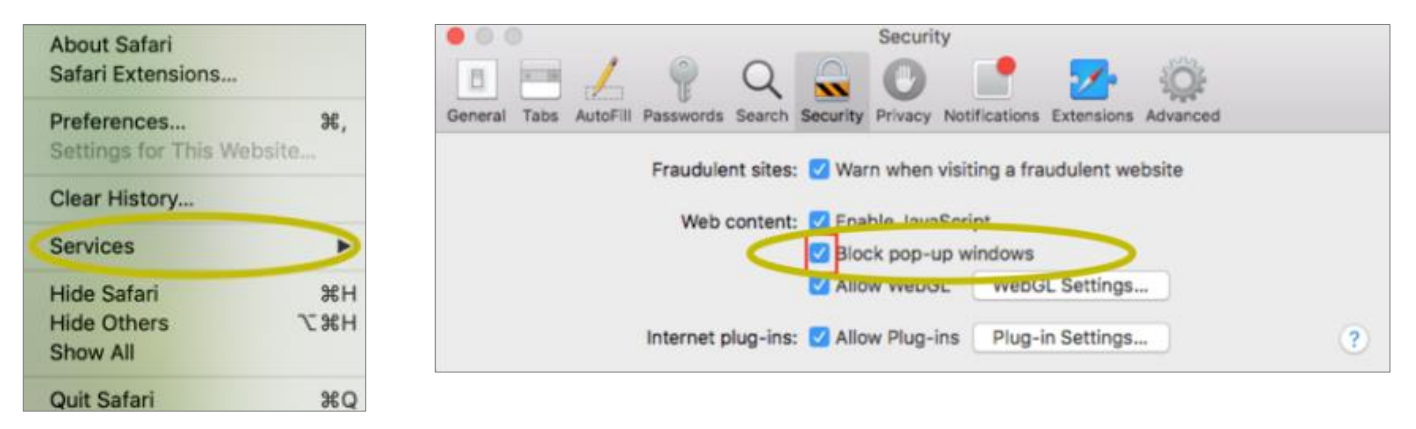

#### Disable Pop-ups in Safari 12

Right-click in the address bar and select Settings for This Website. Change the Pop-up Windows selection to Allow

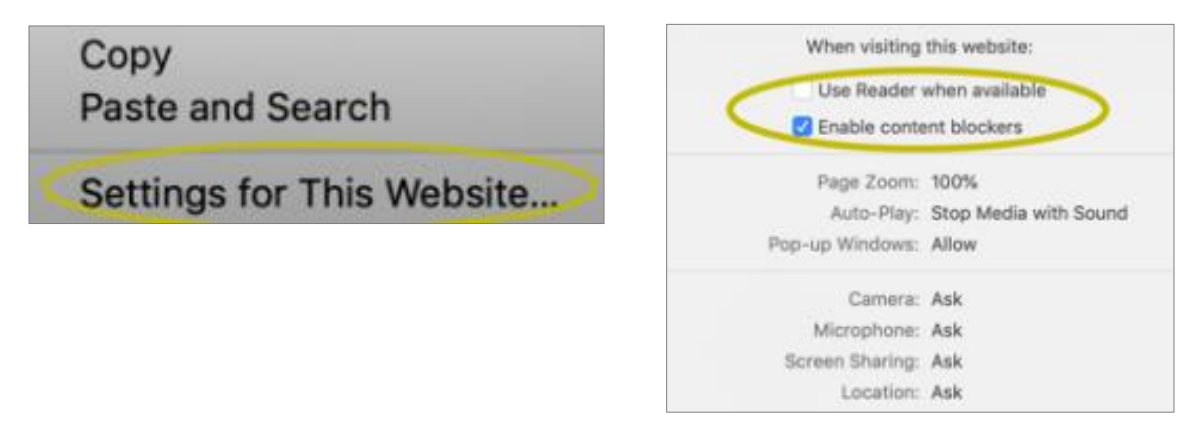

#### **Disable Pop-ups in Safari 13**

From the Safari Menu, select Preferences, then the Websites. Clear the Block pop-up windows check box

| About Safari<br>Safari Extensions      |                     |
|----------------------------------------|---------------------|
| Preferences<br>Settings for This We    | <b>೫,</b><br>bsite… |
| Clear History                          |                     |
| Services                               |                     |
| Hide Safari<br>Hide Others<br>Show All | H業<br>H業ブ           |
| Quit Safari                            | жQ                  |

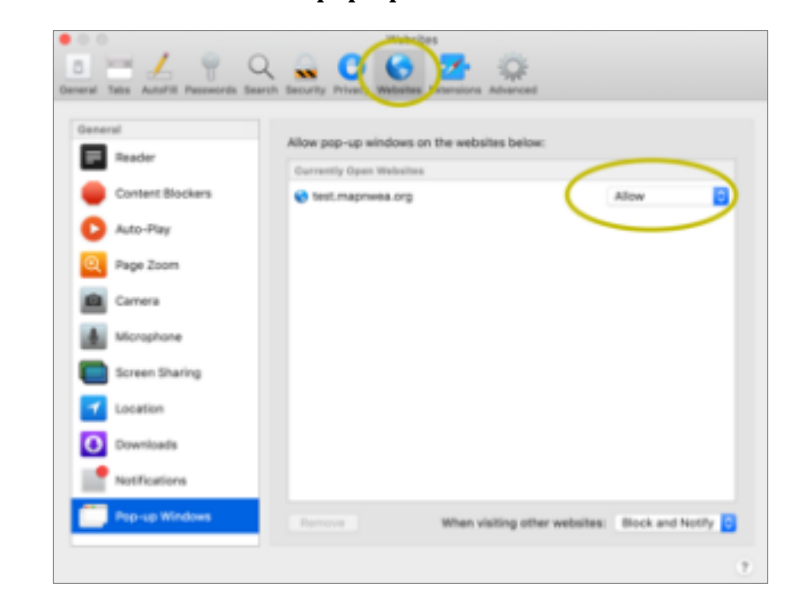

# **Disable Pop-ups on iPad Settings > Safari > Block Pop-ups**. If the slider is green, turn it off by swiping to the left

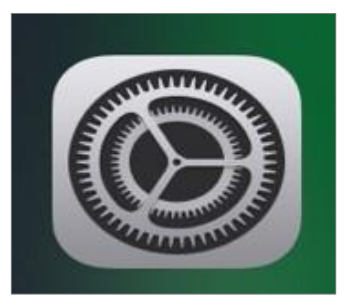

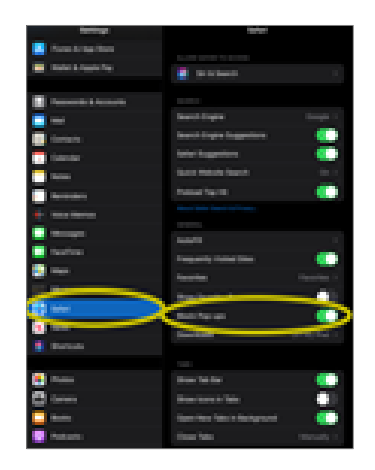

# **Student Has Screen Resolution Issues**

# How to identify this issue:

• Students will receive the minimum screen resolution error message after signing into the test session

# What causes this issue:

• Students have the wrong screen resolution on their device or have the scaling/zoom set to a level too high or low

# How To Solve This Issue:

- General Guidance:
  - Confirm that your Display settings are set to 1024x768 or higher and that your Scaling/Zoom is set at 100%
  - Please close your browser and use the instructions below for the device you are using below
- Chromebook
  - Keyboard shortcuts to set resolution and scale to 100%
  - Press Ctrl + Shift + 0
  - Press Ctrl + 0
  - o <u>Guidance video</u>
- Windows 10
  - Right click on the desktop and select Display settings
  - Slide the "Change the size of text, apps..." to the right to make text bigger. Or slide it to the left to make them smaller. Set this 100%.
  - o Click "Advanced Display Settings" at the bottom of the settings window
  - Click "Advanced sizing of text and other items" at the bottom of the window
  - Change screen resolution to 1024x768 or higher
  - o <u>Guidance video</u>
- Mac
  - Click the Apple menu
  - o Click System Preferences
  - Click Displays
  - Click the Scaled option
- iPad (using Safari)
  - Go to settings
  - Select Safari
  - Toggle off Request Desktop Website
  - Note no special settings needed when using the NWEA iPad app

Click on option that provides a screen resolution of 1024x768 or higher